# 娄底职业技术学院科研管理系统用户操作手册

### 上海景格科技股份有限公司

### 2021年5月

#### 历史修改记录

| 版本号  | 修改人 | 修改日期      | 审批人 | 审批日期 | 摘要 |
|------|-----|-----------|-----|------|----|
| V1.0 | 涂胜明 | 2021-5-28 | 张兴磊 |      |    |
|      |     |           |     |      |    |
|      |     |           |     |      |    |
|      |     |           |     |      |    |

### 访问地址、账号、密码

访问网址:http://222.242.105.113:8087/

登录账号:S\*\*\*\*\*\*

1

登录密码:初始默认为自己身份证号。请登录后在导航页=>修改密码处修改 (左上角位置)

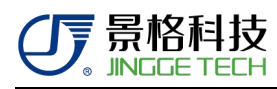

## 登陆

输入用户名、密码、验证码登录后会进入系统导航页,布局说明如下:

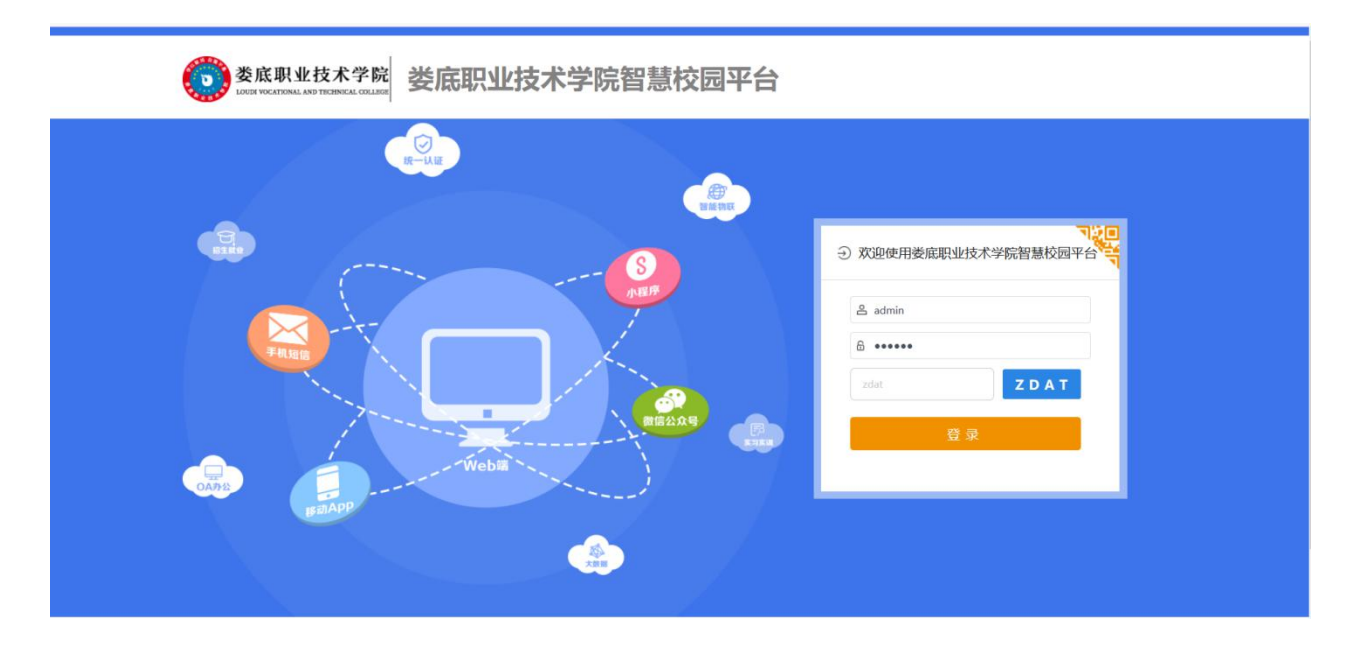

1.登录成功后,在我的应用中点击科研管理系统进入

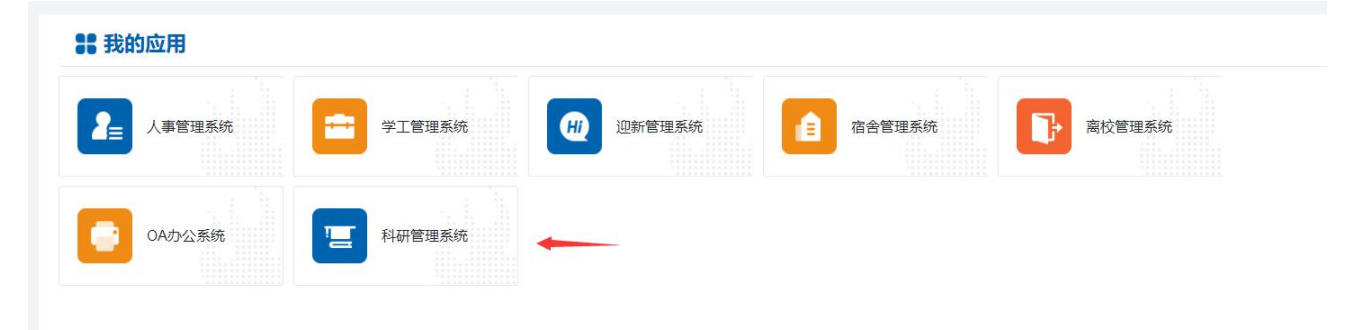

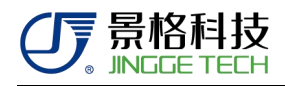

### 2. 进入首页后,可以看到上方的流程申报。

| 科研管理系统        |                                                                                                    |                     |                                                                                                    |                                                                                                    |                                                                                                    |                 |                      |                        |   |                 | ◆ 退出系统                                                                                                    |
|---------------|----------------------------------------------------------------------------------------------------|---------------------|----------------------------------------------------------------------------------------------------|----------------------------------------------------------------------------------------------------|----------------------------------------------------------------------------------------------------|-----------------|----------------------|------------------------|---|-----------------|----------------------------------------------------------------------------------------------------|
| 流程申报          |                                                                                                    |                     |                                                                                                    |                                                                                                    |                                                                                                    |                 |                      |                        |   |                 |                                                                                                    |
| 秋田湯野山に        | 成用内容 本利内容                                                                                                  | 物研究に提出記             | States                                                                                                    | 土莱山尾次卧山捉                                                                                                    | 公立运筹中国                                                                                                    | 林带教育由提          | 新杂从调题由记              | 利亚成用导业学校学校学            |   |                 |                                                                                                    |
| 4401143594410 |                                                                                                    | 50(+)6114(X440)X    | IGX91X                                                                                                    | \$~各山城员和H110                                                                                                    | ISX3T94410                                                                                                    | 9X-7-3-3014441K | 8X 95 XC (4688)(41)X | 440.00+至9.59234号       |   |                 |                                                                                                    |
| 我的待办          |                                                                                                    |                     |                                                                                                    |                                                                                                    |                                                                                                    |                 |                      |                        |   |                 |                                                                                                    |
|               |                                                                                                    |                     |                                                                                                    |                                                                                                    |                                                                                                    |                 |                      |                        |   | (1) (1) (1) (1) |                                                                                                    |
| 序号            | 流程编号                                                                                                    |                     | 流程                                                                                                    | 名称                                                                                                    |                                                                                                    | 申报人             |                      | 执行环节                   |   | 申报时间            | 操作                                                                                                    |
|               |                                                                                                    |                     |                                                                                                    |                                                                                                    |                                                                                                    | 暂无数据            |                      |                        |   |                 |                                                                                                    |
| 4             |                                                                                                    | _                   |                                                                                                    | _                                                                                                    | _                                                                                                    | _               | _                    |                        | _ | _               | •                                                                                                    |
| 我的历史申请        |                                                                                                    |                     |                                                                                                    |                                                                                                    |                                                                                                    |                 |                      |                        |   |                 |                                                                                                    |
| 序号            | 流程编号                                                                                                    |                     | 流程                                                                                                    | 名称                                                                                                    |                                                                                                    | 申报人             |                      | 执行环节                   |   | 申报时间            | 操作                                                                                                    |
|               |                                                                                                    |                     |                                                                                                    |                                                                                                    |                                                                                                    | 暫无数据            |                      |                        |   |                 |                                                                                                    |
| 4             |                                                                                                    |                     |                                                                                                    |                                                                                                    |                                                                                                    |                 |                      |                        |   |                 | Þ                                                                                                    |
|               |                                                                                                    |                     |                                                                                                    |                                                                                                    |                                                                                                    |                 |                      |                        |   |                 |                                                                                                    |
|               |                                                                                                    |                     |                                                                                                    |                                                                                                    |                                                                                                    |                 |                      |                        |   |                 |                                                                                                    |
|               | 科研管理系统<br>海理中很<br>利研課题申数<br>予防時か<br>作号<br>年号<br>年号<br>年号<br>・<br>、<br>、<br>、<br>、<br>、<br>、<br>、<br>、<br>、 | <ul> <li></li></ul> | 科研管理系统    海県中泉       第研究型中系        第時       第時       第日       第日       第日       第日       第日        第日         第日          第日            第日 </th <th>科研自卫系统         近理申报         利用         数件表         教員         教文申报         教文申报         教文申报         教文申报         教文申报         教文申报         教文申报         教文申报         教文申报         教文申报         和         和<th>料用管理系统    海野中段 成男中段       第一環理器 成男中段       方的市か                                                        <!--</th--><th></th><th></th><th>料用管理系统<br/>加理+現<br/>通用+服</th><th></th><th>・</th><th>RHITERSA           States             States             States</th></th></th> | 科研自卫系统         近理申报         利用         数件表         教員         教文申报         教文申报         教文申报         教文申报         教文申报         教文申报         教文申报         教文申报         教文申报         教文申报         和         和 <th>料用管理系统    海野中段 成男中段       第一環理器 成男中段       方的市か                                                        <!--</th--><th></th><th></th><th>料用管理系统<br/>加理+現<br/>通用+服</th><th></th><th>・</th><th>RHITERSA           States             States             States</th></th> | 料用管理系统    海野中段 成男中段       第一環理器 成男中段       方的市か </th <th></th> <th></th> <th>料用管理系统<br/>加理+現<br/>通用+服</th> <th></th> <th>・</th> <th>RHITERSA           States             States             States</th> |                 |                      | 料用管理系统<br>加理+現<br>通用+服 |   | ・               | RHITERSA           States             States             States |

## 科研课题申报

点击"科研课题申报"流程后,进入下面界面:

|   |    | 歐阳青    | 科研管理系统      |           |             |         | •     | 退出系统 |
|---|----|--------|-------------|-----------|-------------|---------|-------|------|
| * | -  | 首页     | 料研课题申报 / 申报 |           |             |         |       |      |
|   | 59 | 申报流程 ^ | 申报信意填写      |           |             |         |       | 提交送审 |
|   | Ł  | 我的申请   | 项目名称:       | 项目类型:     | 科研课题中级      | 申报人:    | 欧阳青   |      |
|   | ß  | 我的审批   | 部门: 約理学院    | 个人申报项目资料: | ◆ 上传文件 下载查看 | 流程截至时间: | 请选择时间 | 0    |
|   |    |        |             |           |             |         |       |      |
|   |    |        |             |           |             |         |       |      |
|   | 0  |        |             |           |             |         |       |      |
|   |    |        |             |           |             |         |       |      |
|   |    |        |             |           |             |         |       |      |
|   |    |        |             |           |             |         |       |      |
|   |    |        |             |           |             |         |       |      |
|   |    |        |             |           |             |         |       |      |
|   |    |        |             |           |             |         |       |      |
| * |    |        |             |           |             |         |       |      |

填写完对应的信息后,点击右上方的"提交送审"提交申请。提交成功后,点击左边菜单"我的申请",可以查看我申请的流程信息,提供下拉框进行条件筛选。

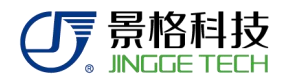

| 欧阳青           | 科研管理系统           |             |      |      | l<br>I | ♦ 退出系统 |
|---------------|------------------|-------------|------|------|--------|--------|
| 首页            | 我的申请             |             |      |      |        |        |
| 申报流程 ^        | 全部 > 词           | 输入流程编号 Q 按案 |      |      |        |        |
| 我的审批          | 序号 流程编号          | 流程名称        | 申报人  | 执行环节 | 申报时间   | 操作     |
| 2741.0 11 200 |                  |             | 智无数据 |      |        |        |
|               | 共0条 < 1 > 跳至 1 页 |             |      |      |        |        |
|               |                  |             |      |      |        |        |
|               |                  |             |      |      |        |        |
|               |                  |             |      |      |        |        |
|               |                  |             |      |      |        |        |
|               |                  |             |      |      |        |        |
|               |                  |             |      |      |        |        |
|               |                  |             |      |      |        |        |
|               |                  |             |      |      |        |        |
|               |                  |             |      |      |        |        |

 点击左边菜单"我的审批"进入后,可以查看自己需要审批的流程。提供了下 拉框进行条件筛选。还可供导出,选择好了需要导出的流程后,点击导出按钮可 以导出流程信息。

| 首页        | 我的审批         |            |         |         |       |      |      |      |    |    |
|-----------|--------------|------------|---------|---------|-------|------|------|------|----|----|
| 申报流程 ^    | 流程名称:        | 全部         | ∨ 流程编号: | 请输入流程编号 | 9、秋志: | 全部   | * 提表 | 9tt  |    |    |
| 我的申请      | 序号           | 流程编号       |         | 流程名称    | 申报人   |      | 执行环节 | 申报时间 | 状态 | 操作 |
| 344399934 |              |            |         |         |       | 智无数据 |      |      |    |    |
|           | <b>共0条</b> < | 1 > 跳至 1 页 |         |         |       |      |      |      |    |    |
|           | -            |            |         |         |       |      |      |      |    |    |
|           |              |            |         |         |       |      |      |      |    |    |
|           |              |            |         |         |       |      |      |      |    |    |
|           |              |            |         |         |       |      |      |      |    |    |
|           |              |            |         |         |       |      |      |      |    |    |
|           |              |            |         |         |       |      |      |      |    |    |
|           |              |            |         |         |       |      |      |      |    |    |
|           |              |            |         |         |       |      |      |      |    |    |

## 成果申报

1. 点击左侧菜单"首页"后,点击"成果申报"流程进入到添加界面。

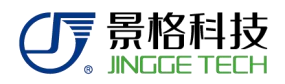

| 首页     | 流程申报           |                                                 |                                         |                                   |             |      |    |
|--------|----------------|-------------------------------------------------|-----------------------------------------|-----------------------------------|-------------|------|----|
| 申报流程 ^ | 017779885-0142 | children and and and and and and and and and an | 10 data Astronomia and a statementation | Manager and an and an an an an an |             |      |    |
| 我的申请   | *1011#324118   |                                                 | 校由版 民文申版 会星田繁富的申版                       | 论又计关中版 数子实动中版 数方处课                | 科研成集團化考察器項与 |      |    |
| 我的审批   | 我的待办           |                                                 |                                         |                                   |             |      |    |
|        |                |                                                 |                                         |                                   |             |      |    |
|        | 序号             | 流程编号                                            | 流程名称                                    | 申报人                               | 执行环节        | 申报时间 | 操作 |
|        |                |                                                 |                                         | 智无数据                              |             |      |    |
|        | 4              |                                                 |                                         |                                   |             |      | •  |
|        | 我的历史申请         |                                                 |                                         |                                   |             |      |    |
|        |                |                                                 |                                         |                                   |             |      |    |
|        | 序号             | 流程编号                                            | 流程名称                                    | 申报人                               | 执行环节        | 申报时间 | 提作 |
|        |                |                                                 |                                         | 智无数据                              |             |      |    |
|        |                |                                                 |                                         |                                   |             |      | ÷. |
|        |                |                                                 |                                         |                                   |             |      |    |

2. 进入到添加界面,填写对应的内容。附件上传的时候,只支持上传 word 或者 pdf 格式的文件。点击"提交送审"进行提交。

| 成果申报 / 申报  |         |      |      |
|------------|---------|------|------|
| 信息填写       |         | 下载模板 | 提交送审 |
|            |         |      |      |
| 所在部门或二级学院: | 护理学院    |      |      |
| 申请人姓名:     | 欧阳青     |      |      |
| 成果名称:      |         |      |      |
| 成果完成人:     |         |      |      |
| 成果类别:      |         |      |      |
| 获奖等级:      |         |      |      |
| 评奖单位:      |         |      |      |
| 获奖时间:      | 请选择时间 〇 |      |      |
| 获奖金额:      |         |      |      |
| 申请奖励金额:    |         |      |      |
| 备注:        |         |      |      |
| 附件:        | ◎ 上传文件  |      |      |
|            |         |      |      |

## 专利申报

1.点击左侧菜单"首页"后,点击"专利申报"流程进入到添加界面。填写完毕后提 交即可。

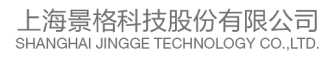

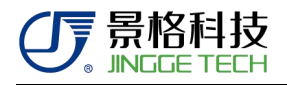

| 科研管理系统     |         |      | ✿ 退出系统 |
|------------|---------|------|--------|
| 专利申报 申报    |         |      |        |
| 信息填写       |         | 下裁機板 | 提交送审   |
| 所在部门或二级学院: | 护理学院    |      |        |
| 申请人姓名:     | 欧阳青     |      |        |
| 发明人:       |         |      |        |
| 专利申请日:     | 请选择时间 〇 |      |        |
| 授权公告日:     | 请选择时间 🗇 |      |        |
| 专利名称:      |         |      |        |
| 专利号:       |         |      |        |
| 专利类别:      |         |      |        |
| 产生经济效益:    |         |      |        |
| 申请奖励金额:    |         |      |        |
| 查词链接:      |         |      |        |
| 备注:        |         |      |        |
| 附件:        | ◎ 上传文件  |      |        |
| 证书:        |         |      |        |

## 软件著作权申报

1.点击左侧菜单"首页"后,点击"软件著作权申报"流程进入到添加界面。填写完 毕后提交即可。

| 管理员     | 科研管理系统  |            |                                             | 統 |
|---------|---------|------------|---------------------------------------------|---|
| 首页      | 软件著作权申报 | 申报         |                                             |   |
| 评审专家库管理 | 信息填写    |            | 現代的 (1) (1) (1) (1) (1) (1) (1) (1) (1) (1) | - |
| 申报流程    |         |            |                                             |   |
| 报表      | 所花      | E部门或二级学院:  |                                             |   |
| 角色配置管理  |         | 申请人姓名:     | 管理员                                         |   |
|         |         | 软件全称:      |                                             |   |
|         |         | 软件简称:      |                                             |   |
|         |         | 著作人:       |                                             |   |
|         |         | 登记号:       |                                             |   |
|         |         | <b>分迷己</b> |                                             |   |
|         |         | ******     | 19340-07 8                                  |   |
|         |         | 8.2.0.91   | Interesting U                               |   |
|         |         | 登记日期:      | 调选择时间 西                                     |   |
|         |         | 产生经济效益:    |                                             |   |
|         |         | 申请奖励金额:    |                                             |   |
|         |         | 备注:        |                                             |   |
|         |         | 附件:        | ○ 上版文件                                      |   |
|         |         | 证书:        | ● 当友対                                       |   |

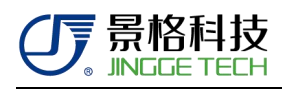

# 论文申报

1.点击左侧菜单"首页"后,点击"论文申报"流程进入到添加界面。填写完毕后提 交即可。

| 管理员       | 科研管理系统       |        | ✿ 退出系统 |
|-----------|--------------|--------|--------|
|           | 论文申报 / 申报    |        |        |
| 评审专家库管理 > | 信息填写         |        | 提交送审   |
| 申报流程 >    | 所在部门或二级学院:   |        |        |
| 报表 🗸 🗸    | 申请人姓名:       | 管理员    |        |
| 角色配置管理 >  | 作者:          |        |        |
|           | 论文题目:        |        |        |
|           | 期刊名称:        |        |        |
|           | 主办单位:        |        |        |
|           | 国内刊号:        |        |        |
|           | 国际刊号:        |        |        |
|           | 14/800+071   |        |        |
|           |              |        |        |
|           | +帅豹等救(ABCD): |        |        |
|           | 申请奖励金额:      |        |        |
|           | 查询方式:        |        |        |
|           | 封面:          |        |        |
|           | 目录:          | ◎ 上传文件 |        |